## <u>วิธีการดูรายงานการเติมน้ำมัน</u>

- 1.Login เข้าใช้งานโปรแกรม Prosoft GPS Web Application
- 2.เลือก Analysis > รายงานการเดิมน้ำมัน
- 3.ระบุรายละเอี้ยดในการกรองข้อมูลที่ **Range** (ระบุช่วงของวันที่,รหัสรถ ที่ต้องการดูรายงาน)
- 4.กดที่ปุ่ม **Preview**

| 🏥 Tracking 👔 Analysis 😩            | ) Shipmen | t 📑 Route             | 롣 Preventive               | 🔀 Setup          | 🍰 Administrator          | 🔒 Mob           | ile RealTime    | 📲 Log out       | admin : บริษัท โบ      | lรชอฟท <b>์</b> คอม |
|------------------------------------|-----------|-----------------------|----------------------------|------------------|--------------------------|-----------------|-----------------|-----------------|------------------------|---------------------|
| Summarize Reports                  | เลือด ราย | เงานการเติมน้ำมั      | ัน                         |                  |                          |                 |                 |                 |                        | <u>^</u>            |
| รายงานสรุปการใช้รถ                 | Range     |                       |                            |                  |                          |                 |                 |                 |                        |                     |
| Tracking Reports                   | nange     |                       |                            |                  |                          |                 |                 |                 |                        |                     |
| รายงานการเดินรถรายวัน              |           |                       | ประเภทรายงาน               | เรียงตามรหัสรถ   | •                        | ]               |                 |                 |                        |                     |
| รายงานรายละเอียดการเดินรถ          |           |                       | สมเรี                      | 01               | /00/2555                 | ່<br>ໄດ້ງ       | 20/00/25        | 55              |                        |                     |
| รายงานความเร็วเกินกำหนด            |           |                       | 147                        | 01/              | 109/2333                 |                 | 50/09/25        |                 |                        |                     |
| รายงานเลขไมล์                      |           |                       | รหัสรถ                     | ณย-9524          | ··· x                    | ถึง พอ-637      | 3               | ··· X           | <u>เลอกรถแบบรายการ</u> |                     |
| Oil Reports                        |           |                       | รหัสพนักงาน                |                  | ••• x                    | ถึง             |                 | ••• x           |                        |                     |
| รายงานการเติมน้ำมัน                |           |                       |                            |                  |                          |                 |                 | Preview         |                        |                     |
| รายงานการใช้น้ำมัน                 |           |                       |                            |                  |                          |                 |                 |                 |                        |                     |
| รายงานเปรียบเทียบอัตราการใช้น้ำมัน | . a       | Document File         | e 💌 🛃                      | 🛯 🖣 Page         | 1 of 1 🕨 🕨               | 100% 👻          | One Page        | •               |                        | -                   |
| Alert Reports                      |           |                       |                            |                  |                          | d               |                 |                 |                        | =                   |
| รายงานแจ้งเดือนเหตุการณ์           |           |                       |                            |                  | รายงานการเติมนำมัน       | เ - เรียงตามรห้ | โสรถ            |                 |                        | <b>^</b>            |
| รายงานแจ้งเตือน SMS                | วัน       | ที่ 01/09/2555 ถึง 30 | )/09/2555 รหัสรถ ณย-9524   | ถึง พอ-6373      |                          |                 |                 |                 |                        |                     |
| Dashboards 🔨                       |           | สรถ ทะเป็น            | บรถ                        |                  |                          |                 |                 |                 |                        | _                   |
| กราฟสถิติการใช้รถ                  |           | ห้สพบัคงาน ชื่        | มง <b>ย</b><br>ลพนักงาน    | วันที่           | เดิมน้ำมัน (%) เดิมน้ำม่ | โบ(ลิตร) จำบ    | วนเงิน (บาท) สะ | อานที่          |                        |                     |
| กราฟการใช้น้ำมันของรถรายวัน        |           | -9524 DU1-95          | 24                         |                  |                          |                 |                 |                 |                        | _                   |
| กราฟอัตราการใช้น้ำมัน              | 5         | 3-113 U               | - ·<br>าย อาทิตย์ สว่างครี | 06/09/2555 13:25 | 5 15.00                  | 11.40           | 285.00 1        | วหมาก บางกะปี ก | รงเทพมหานคร            |                     |
| กราฟเปรียบเทียบการใช้น้ำมัน        |           |                       |                            | 13/09/2555 15:57 | 7 27.00                  | 20.52           | 513.00 N        | วหมาก บางกะปี ก | รงเทพมหานคร            |                     |
| กราฟความเร็วในการขับรถรายวัน       |           |                       |                            | 20/09/2555 09:00 | 23.00                    | 17.48           | 437.00 N        | วทมาก บางกะปิก  | •<br>รงเทพมหานคร       |                     |
| กราพความถของการใช่ความเรว          |           |                       |                            | 26/09/2555 09:05 | 24.00                    | 18.24           | 456.00 N        | วทมาก บางกะปิก  | •<br>รงเททมหานคร       |                     |
| นวาพจียาหมักกองรถรายาก             |           |                       | รวม                        |                  |                          | 67.64           | 1.691.00        |                 |                        | =                   |
|                                    | We We     | -6373 ¥10-637         | 73                         |                  |                          |                 |                 |                 |                        | _                   |
|                                    | 5         | 1-543 N               | าย คนภัทร อย่ยึด           | 05/09/2555 16:01 | 49.00                    | 24.50           | 1.064.53 🏅      | เทองหลาง กรงเทพ | มหานคร                 |                     |
|                                    |           |                       | • •                        | 20/09/2555 14:27 | 49.00                    | 24.50           | 1.064.53 N      | วทมาก บางกะปิก: | รงเทพมหานคร            |                     |
|                                    |           |                       |                            | 25/09/2555 09:04 | 4 25.00                  | 12.50           | 543.13 N        | วหมาก บางกะปิก  | •                      |                     |
|                                    |           |                       |                            | 28/09/2555 09:53 | 45.00                    | 22.50           | 977.63 N        | วหมาก บางกะปี ก | รุงเทพมหานคร           |                     |
|                                    | -         |                       | รวม                        |                  |                          | 84.00           | 3,649.80        |                 |                        | _                   |
|                                    | -         | รวมจำเ                | เวนรถทั้งสิ้น              | 2 กัน            |                          |                 |                 |                 |                        |                     |
|                                    |           |                       |                            |                  |                          |                 |                 |                 |                        | - T                 |

## 5.การแสดงข้อมูลของรายงานการเติมน้ำมัน

## รายงานการเติมน้ำมัน - เรียงตามรหัสรถ

วันที่ 01/09/2555 ถึง 30/09/2555 รหัสรถ ณย-9524 ถึง พอ-6373

| รหัสรถ     | ทะเบียนรถ            |                  |                |                   |                 |                               |  |  |  |
|------------|----------------------|------------------|----------------|-------------------|-----------------|-------------------------------|--|--|--|
| รทัสพนักงา | าน ชื่อพนักงาน       | วันที่           | เดิมน้ำมัน (%) | เดิมน้ำมัน (ลิตร) | จำนวนเงิน (บาท) | สถานที่                       |  |  |  |
| ณย-9524    | ณย-9524              |                  |                |                   |                 |                               |  |  |  |
| 53-113     | นาย อาทิตย์ สว่างศรี | 06/09/2555 13:25 | 15.00          | 11.40             | 285.00          | หัวหมาก บางกะปี กรุงเทพมหานคร |  |  |  |
|            |                      | 13/09/2555 15:57 | 27.00          | 20.52             | 513.00          | หัวหมาก บางกะปี กรุงเทพมหานคร |  |  |  |
|            |                      | 20/09/2555 09:00 | 23.00          | 17.48             | 437.00          | หัวหมาก บางกะปี กรุงเทพมหานคร |  |  |  |
|            |                      | 26/09/2555 09:05 | 24.00          | 18.24             | 456.00          | หัวหมาก บางกะปี กรุงเทพมหานคร |  |  |  |
|            | รวม                  |                  |                | 67.64             | 1,691.00        |                               |  |  |  |
| WƏ-6373    | WƏ-6373              |                  |                |                   |                 |                               |  |  |  |
| 51-543     | นาย คนุภัทร อยู่ยึด  | 05/09/2555 16:01 | 49.00          | 24.50             | 1,064.53        | วังทองหลาง กรุงเทพมหานคร      |  |  |  |
|            |                      | 20/09/2555 14:27 | 49.00          | 24.50             | 1,064.53        | หัวหมาก บางกะปี กรุงเทพมหานคร |  |  |  |
|            |                      | 25/09/2555 09:04 | 25.00          | 12.50             | 543.13          | หัวหมาก บางกะปี กรุงเทพมหานคร |  |  |  |
|            |                      | 28/09/2555 09:53 | 45.00          | 22.50             | 977.63          | หัวหมาก บางกะปี กรุงเทพมหานคร |  |  |  |
|            | รวม                  |                  |                | 84.00             | 3,649.80        |                               |  |  |  |
|            | รวมจำนวนรถทั้งสิ้น   | 2 กัน            |                |                   |                 |                               |  |  |  |

| วันที             |  |
|-------------------|--|
| ເติมน้ำมัน (%)    |  |
| เติมน้ำมัน (ลิตร) |  |
| จำนวนเงิน (บาท)   |  |
| สถานที่           |  |

วันที่มีการเดิมน้ำมัน จำนวนเปอร์เซ็นด์ (%) น้ำมันที่เพิ่มขึ้น จำนวนลิดรของน้ำมันที่เดิม คำนวณจาก เดิมน้ำมัน (ลิตร) \* อัตราราคาน้ำมัน สถานที่ในการเดิมน้ำมัน

ข้อเสนอแนะ : การเรียกดูรายงานการเดิมน้ำมันควรจะดูประกอบกับกราฟการใช้น้ำมันของรถรายวัน เพื่อที่จะใช้ในการเปรียบเทียบและวิเคราะห์ข้อมูลสภาพรอบข้างก่อนและหลังของการเดิมน้ำมัน